## Упутство за инсталацију програма за ППО за мјесечне пријаве пореза по одбитку

Након што преузмете фајл са програмом са интернет презентације Пореске управе PC, покрените га двокликом миша. Отвориће се дијалог за инсталацију програма и понудити вам могућност да се програм инсталира у фолдер «C:\Program Files\PPO\», што је наша препорука. Кликом на дугме «Install», извршићете инсталацију програма.

На радној површини вашег рачунара појавиће се пречица са именом «Рро» за покретање ППО прогорама, чиме ће вам бити олакшано његово покретање.

Двокликом на пречицу, покрећете програм за ППО у коме можете одмах почети са радом. При првом покретању програма, у позадини ће аутоматски бити креирана одговарајућа структура подфолдера, потребна за рад програма.

Желимо вам угодан рад.

Пореска управа Републике Српске